## Przygotowanie MT4 do pracy Experta

### Włączamy AutoTrading

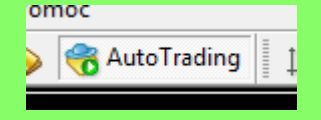

8828607: XMUK-Demo 2 - Rachunek demo - [USDJPY,H1] Plik Widok Wstaw Wykresy Narzędzia Okno Pomoc 100 E. Nowe zlecenie F9 🖳 + 🚍 + -🕁 🔂 🔲 rading USDJPY,H1 Centrum historii F2 Punkt 1: 2017.07.27 02:58:40 Punkt 2: 2017.07.27 17,76,47 trond, Coll \* Zmienne globalne F3 Edytor języka MQL4 F4 ٨ 2. Opcje Ctrl+O

W zakładce "Strategie" opcji MT4 zezwalamy na automatyczny trading

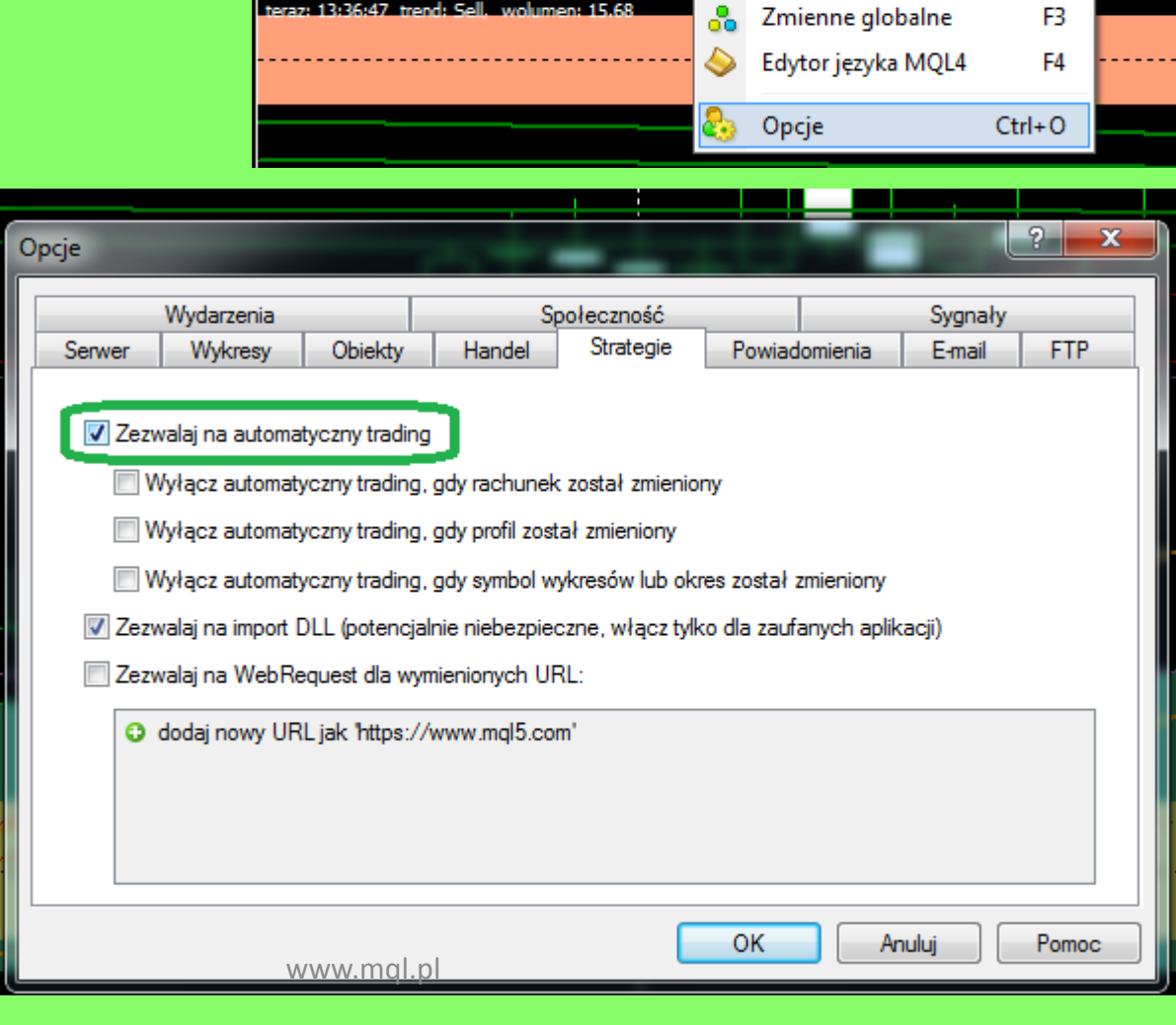

# Instalacja Experta na platoformie MT4

ui 🔻

bione

obrane

ulpit

ioteki

uzyka

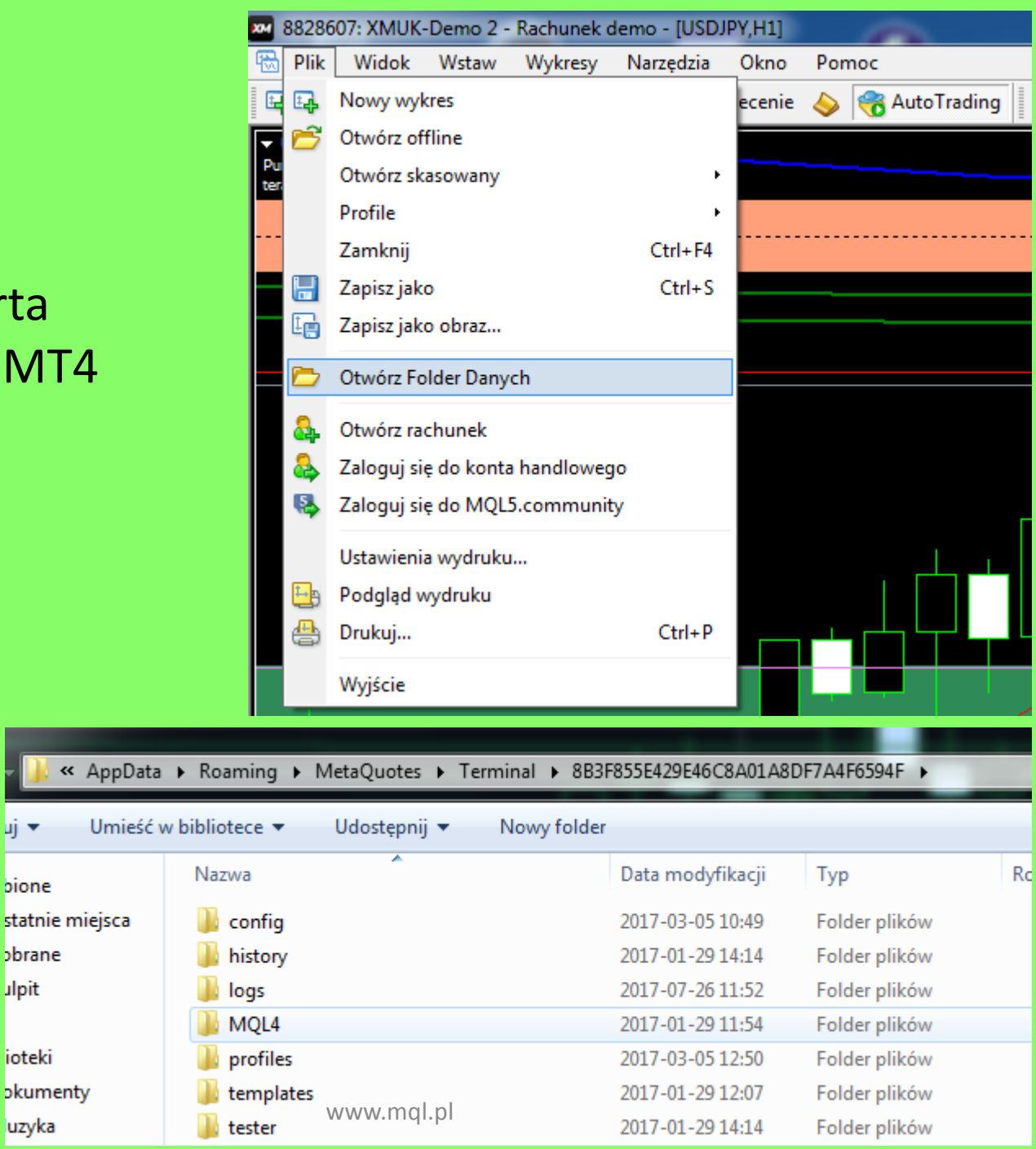

### **Plik Experta** wklejamy do katalogu "Experts"

| 🧊 🐃 Koaming                             |                        | B5F655E429E40C6A01A6DF7A4F0594F                        | • MQL4 • Experts |    |  |  |  |  |  |  |
|-----------------------------------------|------------------------|--------------------------------------------------------|------------------|----|--|--|--|--|--|--|
| j ▼ 📄 Otwórz ▼ Udostępnij ▼ Nowy folder |                        |                                                        |                  |    |  |  |  |  |  |  |
| ione                                    | Nazwa                  | Data modyfikacji                                       | Тур              | Re |  |  |  |  |  |  |
| tatnie miejsca                          | MACD Sample.ex4        | 2017-05-20 15:16                                       | Plik EX4         |    |  |  |  |  |  |  |
| brane                                   | 🍯 MACD Sample          | 2017-05-20 15:16                                       | MQL4 Source File |    |  |  |  |  |  |  |
| lpit                                    | MMD_demo.ex4           | 2017-03-26 06:51                                       | Plik EX4         |    |  |  |  |  |  |  |
|                                         | Moving Average.ex4     | 2017-05-20 15:16                                       | Plik EX4         |    |  |  |  |  |  |  |
| oteki                                   | 🍯 Moving Average       | 2017-05-20 15:16                                       | MQL4 Source File |    |  |  |  |  |  |  |
| kumenty                                 | mqlcache.dat           | 2017-06-29 20:45                                       | Plik DAT         |    |  |  |  |  |  |  |
| uzyka                                   | Na_Andrzeja_by_MMD.ex4 | 2017-06-29 20:36                                       | Plik EX4         |    |  |  |  |  |  |  |
| irazy                                   | 🍯 Na_Andrzeja_by_MMD   | Typ: Plik EX4                                          | MQL4 Source File |    |  |  |  |  |  |  |
| deo                                     |                        | Rozmiar: 44,0 KB<br>Data modyfikacji: 2017-06-29 20:36 |                  |    |  |  |  |  |  |  |

- 1 . 0D2E055E420E46C0A01A0DE7A4E6504E

MOL4

# Skrót klawiszowy Ctrl+n otwiera okno Nawigatora

. . D...

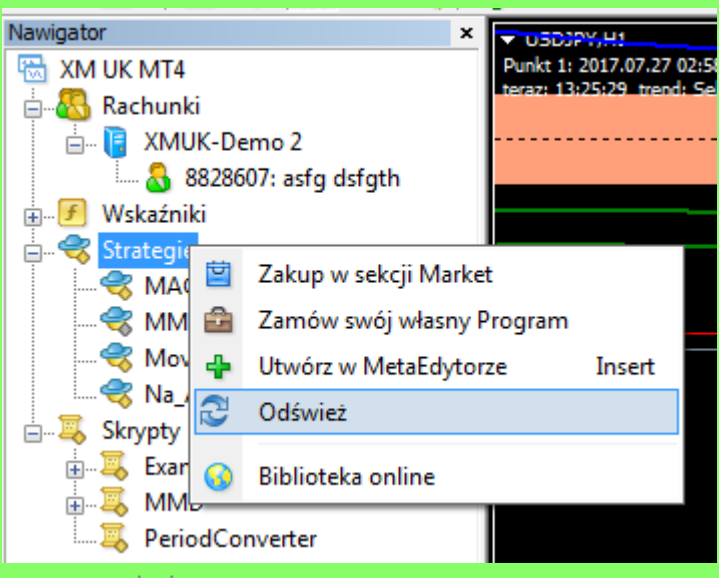

www.mgl.pl

# Programy dla MetaTrader 4

| Strona główna Moje zamówienia Kontakt Pomoc              |                                  |             |                             |                                         |                               |  |  |  |  |
|----------------------------------------------------------|----------------------------------|-------------|-----------------------------|-----------------------------------------|-------------------------------|--|--|--|--|
| Nazwa programu                                           | Czas zamówienia                  | Data w      | ażności                     | Nr rachunku                             | Klucz                         |  |  |  |  |
| <u>Strategia_na_Andrzeja</u>                             | 2018-07-09 18:48:39              | 2019-07-0   | 9 18:48:39                  | 77123147                                | <- wpisz nr rachunku MT4      |  |  |  |  |
| Po zalogowaniu, w zakładce<br>sklepu mql.pl generujemy k | e "Moje zamów<br>ducz dla naszeg | ienia"<br>o | <b>Nr rachun</b><br>7712314 | i <b>ku</b><br>7 <mark>vFYgoWTnu</mark> | Klucz<br>qNru5K1idhxO6RAQTIX6 |  |  |  |  |

#### W przypadku wpisania błędnych ustawień Expert sam usunie się z wykresu!!!

Przenosimy Experta na wykres i wklejamy klucz jako pierwszy parametr Experta

MQL.PL

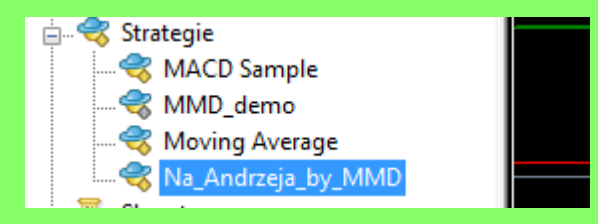

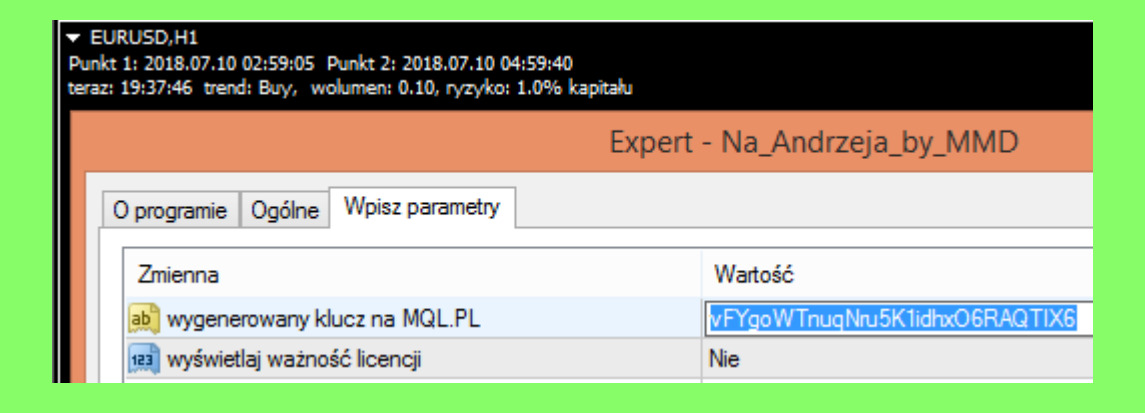

#### ≪ Roaming ▶ MetaQuotes ▶ Terminal ▶ 8B3F855E429E46C8A01A8DF7A4F6594F ▶ MQL4 ▶ Presets 🗋 Otwórz 🔻 Nowy folder Udostepnij 🔻 Ŧ ~ Jeśli mamy plik Nazwa Data modyfikacji Тур ione ustawień parametrów, tatnie miejsca candle\_h1.set Plik SET 2016-12-23 18:55 candle\_h4.set 2017-03-05 14:08 Plik SET brane wklejamy go do lpit candle\_m5.set 2016-11-30 22:25 Plik SET katalogu "Presets" NA - EURUSD.set 2017-06-22 14:45 Plik SET oteki NA - GOLD.set 2017-06-23 14:46 Plik SET kumenty NA - USDJPY.set Plik SET 2017-06-22 14:42

| Expert - Na_Andrzeja_by_M | IMD                       |                                      |                  | ? X          |  |
|---------------------------|---------------------------|--------------------------------------|------------------|--------------|--|
| O programie Ogólne Wp     | isz parametry             |                                      |                  |              |  |
| Zmienna                   |                           | Wartość                              |                  |              |  |
| Punkt 1 - ustawiamy ty    | /lko godzinę              | 2017.06.17 02:58                     | 2017.06.17 02:58 |              |  |
| M Otwieranie              | de-prime                  | are real                             | ×                |              |  |
| MQL4 >                    | Presets                   | ← ← Przeszukaj: F                    | Presets 🔎        |              |  |
| Organizuj 🔻 Nowy fol      | der                       |                                      | III • 🚺 🔞        |              |  |
| 🔶 Ulubione                | Nazwa                     | Data modyfikacji                     | Тур              |              |  |
| 📃 Ostatnie miejsca        | candle_h1.set             | 2016-12-23 18:55                     | Plik SET         |              |  |
| 〕 Pobrane                 | candle_h4.set             | 2017-03-05 14:08                     | Plik SET         |              |  |
| 🌉 Pulpit                  | candle_m5.set             | 2016-11-30 22:25                     | Plik SET         | Laduj        |  |
| E                         | NA - EURUSD.set           | 2017-06-22 14:45                     | Plik SET         | Zapisz       |  |
| 演 Biblioteki              | 📄 NA - GOLD.set           | 2017-06-23 14:46                     | Plik SET         |              |  |
| Dokumenty                 | NA - USDJPY.set Typ: Plik | 2 14:42                              | Plik SET         | uluj Resetuj |  |
| 🁌 Muzyka                  | time zones - ICM Rozmiar  | : 192 bajtów 5 10:24                 | Plik SET         |              |  |
| 📔 Obrazy                  | time zones - na od        | odyfikacji: 2017-06-23 14:46 8 17:16 | Plik SET         |              |  |
| Wideo                     |                           | www.mqi.pi                           |                  |              |  |